## Guide étape par étape : Obtenir votre CléGC

1. Saisissez l'adresse <u>https://fishing-peche.dfo-mpo.gc.ca</u> dans votre navigateur Web, puis cliquez sur le bouton correspondant à la langue de votre choix.

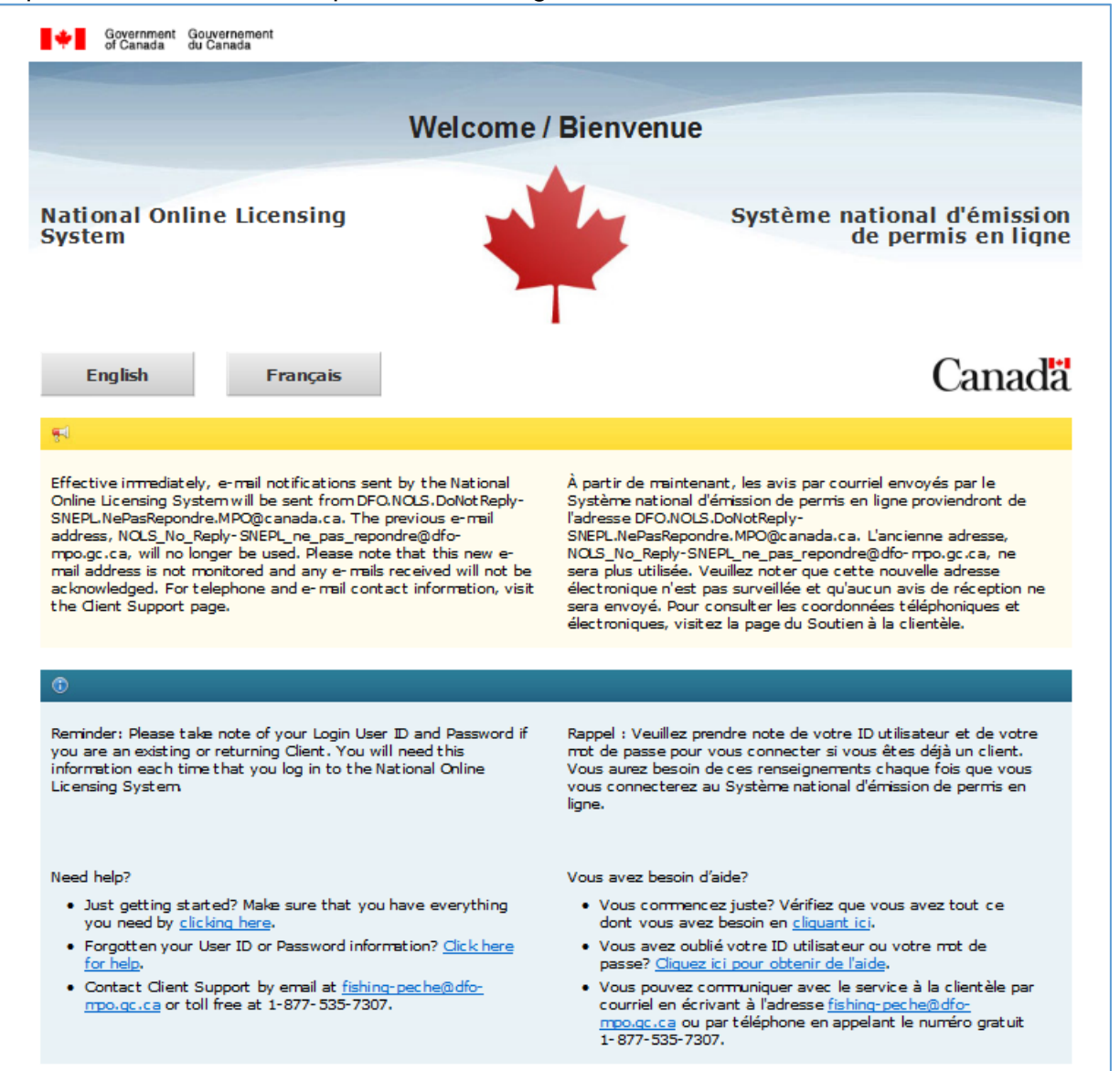

## 2. Cliquez sur le bouton « Poursuivez vers la CléGC ».

Accueil → MPO eAccess

## Choisissez une méthode d'ouverture de session sécurisée

Vous devez ouvrir une session pour avoir accès au service demandé Pêches et Océans Canada" (MPO).

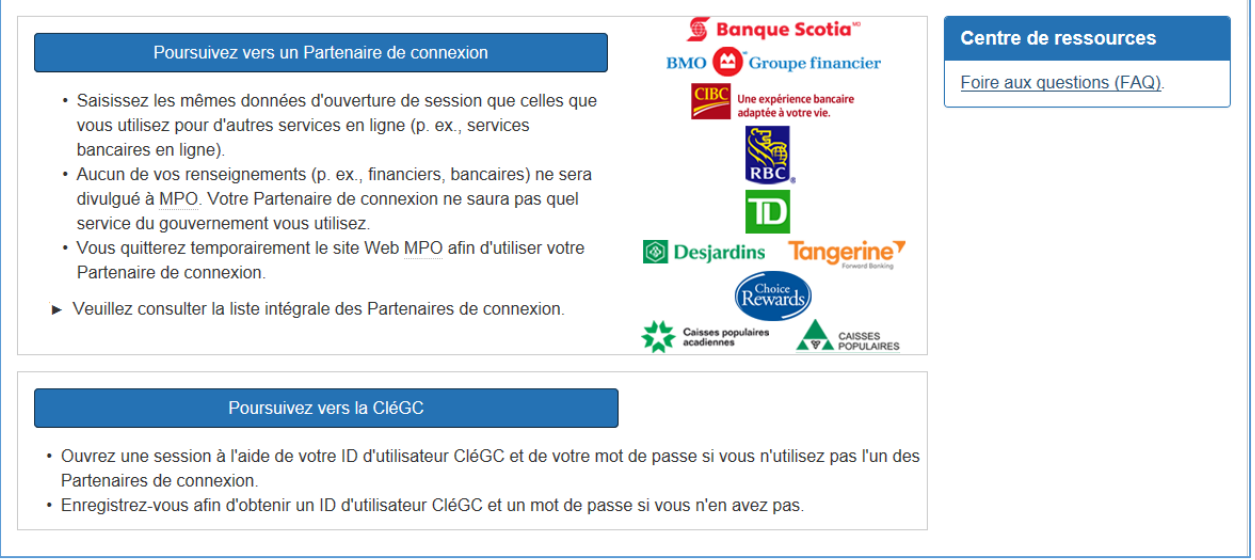

3. Cliquez sur le bouton « S'enregistrer » sur le côté droit de la page.

| Gouvernement<br>du Canada            | Government<br>of Canada                   |                                  |                                                                                    | <u>Englis</u>                                            |  |  |  |
|--------------------------------------|-------------------------------------------|----------------------------------|------------------------------------------------------------------------------------|----------------------------------------------------------|--|--|--|
| Définitions                          |                                           | Foire aux questions (FAQ)        |                                                                                    | Aide                                                     |  |  |  |
| Accueil Se connecter / S'enregistrer |                                           |                                  |                                                                                    |                                                          |  |  |  |
| Bienvenue au serv                    | vice CléGC                                |                                  |                                                                                    |                                                          |  |  |  |
| Se connecter                         |                                           |                                  | Accès sécuris                                                                      | sé et simple                                             |  |  |  |
| Nom d'utilisateur : (obligatoire)    | Nom d'utilisateur : (obligatoire)         |                                  |                                                                                    | Une façon simple d'accéder aux services en               |  |  |  |
| Nom d'utilisateur                    |                                           | ligne du gouvernement du Canada. |                                                                                    |                                                          |  |  |  |
| Mot de passe : (obligatoire)         | Un nom d'utilisateur.<br>Un mot de passe. |                                  |                                                                                    |                                                          |  |  |  |
| Mot de passe                         |                                           |                                  | S'enrec                                                                            | nistror                                                  |  |  |  |
| Vous avez oublié votre mot de pass   | <u>9?</u>                                 |                                  |                                                                                    | Jauer                                                    |  |  |  |
| Se con                               | necter Effacer tout                       |                                  | Votre cléGC peut être u<br>à plusieurs <u>services ada</u><br>gouvernement du Cana | itilisée pour accéder<br><u>aptés</u> en ligne du<br>da. |  |  |  |
|                                      |                                           |                                  |                                                                                    |                                                          |  |  |  |
| Pour quitter le servie               | ce CléGC et retourner au service en       | ligne du gouvernement du Ca      | anada, veuillez sélectionner S                                                     | ortir.                                                   |  |  |  |
|                                      |                                           | Sortir                           |                                                                                    |                                                          |  |  |  |

4. Cliquez sur le bouton « J'accepte » pour accepter les modalités et les conditions d'utilisation.

| Définitions       F         Accueil       S'enregistrer pour une cléGC - Étape 1 de 4         Avis       Nom d'utilisateur         Modalités et conditions d'utilisation         Vous acceptez de respecter les modalités et conditions d'utilisation ci-dessour<br>gouvernement du Canada vous fournit une cléGC :         Vous comprenez et acceptez que vous êtes responsable en tout temps of<br>de passe, et des questions, réponses et indices de récupération liés à vois<br>soupçonnez que d'autres personnes les ont obtenus, il est de votre respic<br>cléGC et d'en obtenir une nouvelle, ainsi qu'un nouveau nom d'utilisateur<br>passe.         Vous comprenez et acceptez que le gouvernement du Canada peut révor<br>raisons de sécurité ou des motifs administratifs.         Vous comprenez et acceptez que le gouvernement du Canada décline to<br>cas de faute grave ou intentionnelle) en ce qui a trait à l'utilisation et à la<br>ou de l'utilisation avec confiance de ce service. Vous trouverez plus de conon-responsabilité.         En sélectionnant le bouton J'accepte, vous acceptez les modalités et condition<br>indiquées ci-dessus. Vous pouvez choisir de ne pas vous incrire pour une clédition                                                                                                    |                                                                                                    | English          |
|----------------------------------------------------------------------------------------------------|----------------------------------------------------------------------------------------------------|------------------|
| Accueil       S'enregistrer pour une cléGC - Étape 1 de 4         Avis       Nom d'utilisateur <b>Modalités et conditions d'utilisation</b> Vous acceptez de respecter les modalités et conditions d'utilisation ci-dessour gouvernement du Canada vous fournit une cléGC :         Vous comprenez et acceptez que vous êtes responsable en tout temps de passe, et des questions, réponses et indices de récupération liés à va soupçonnez que d'autres personnes les ont obtenus, il est de votre responsée et des outer responsées et vous comprenez et acceptez que le gouvernement du Canada peut révoraisons de sécurité ou des motifs administratifs.         Vous comprenez et acceptez que le gouvernement du Canada peut révoraisons de sécurité ou des motifs administratifs.         Vous comprenez et acceptez que le gouvernement du Canada décline to cas de faute grave ou intentionnelle) en ce qui a trait à l'utilisation et à la ou de l'utilisation avec confiance de ce service. Vous trouverez plus de conon-responsabilité.         En sélectionnant le bouton J'accepte, vous acceptez les modalités et conditionidiquées ci-dessus. Vous pouvez choisir de ne pas vous incrire pour une clédor                                                                                                    | Foire aux questions (FAQ)                                                                                                    | Aide             |
| Avis         Nom d'utilisateur <b>Modalités et conditions d'utilisation</b> cidessour           Vous acceptez de respecter les modalités et conditions d'utilisation ci-dessour         gouvernement du Canada vous fournit une cléGC :           • Vous comprenez et acceptez que vous êtes responsable en tout temps de passe, et des questions, réponses et indices de récupération liés à vis soupçonnez que d'autres personnes les ont obtenus, il est de votre resp cléGC et d'en obtenir une nouvelle, ainsi qu'un nouveau nom d'utilisateu passe.           • Vous comprenez et acceptez que le gouvernement du Canada peut révoraisons de sécurité ou des motifs administratifs.           • Vous comprenez et acceptez que le gouvernement du Canada décline to cas de faute grave ou intentionnelle) en ce qui a trait à l'utilisation et à la ou de l'utilisation avec confiance de ce service. Vous trouverez plus de conn-responsabilité.           En sélectionnant le bouton J'accepte, vous acceptez les modalités et conditionidiquées ci-dessus. Vous pouvez choisir de ne pas vous incrire pour une clédor                                                                                                    |                                                                                                    |                  |
| <ul> <li>Modalités et conditions d'utilisation ci-dessour<br/>gouvernement du Canada vous fournit une cléGC :</li> <li>Vous comprenez et acceptez que vous êtes responsable en tout temps<br/>de passe, et des questions, réponses et indices de récupération liés à vi<br/>soupçonnez que d'autres personnes les ont obtenus, il est de votre resp<br/>cléGC et d'en obtenir une nouvelle, ainsi qu'un nouveau nom d'utilisateu<br/>passe.</li> <li>Vous comprenez et acceptez que le gouvernement du Canada peut révor<br/>raisons de sécurité ou des motifs administratifs.</li> <li>Vous comprenez et acceptez que le gouvernement du Canada décline tu<br/>cas de faute grave ou intentionnelle) en ce qui a trait à l'utilisation et à la<br/>ou de l'utilisation avec confiance de ce service. Vous trouverez plus de c<br/>non-responsabilité.</li> <li>En sélectionnant le bouton J'accepte, vous acceptez les modalités et conditio<br/>indiquées ci-dessus. Vous pouvez choisir de ne pas vous incrire pour une cléde</li> </ul>                                                                                                    | Mot de passe Questio                                                                                                    | ions et réponses |
| <ul> <li>Vous acceptez de respecter les modalités et conditions d'utilisation ci-dessour gouvernement du Canada vous fournit une cléGC :</li> <li>Vous comprenez et acceptez que vous êtes responsable en tout temps de passe, et des questions, réponses et indices de récupération liés à vi soupçonnez que d'autres personnes les ont obtenus, il est de votre resp cléGC et d'en obtenir une nouvelle, ainsi qu'un nouveau nom d'utilisateu passe.</li> <li>Vous comprenez et acceptez que le gouvernement du Canada peut révorraisons de sécurité ou des motifs administratifs.</li> <li>Vous comprenez et acceptez que le gouvernement du Canada décline te cas de faute grave ou intentionnelle) en ce qui a trait à l'utilisation et à la ou de l'utilisation avec confiance de ce service. Vous trouverez plus de c<u>non-responsabilité</u>.</li> <li>En sélectionnant le bouton <b>J'accepte</b>, vous acceptez les modalités et conditio indiquées ci-dessus. Vous pouvez choisir de ne pas vous incrire pour une cléder de la context de la context de la con</li></ul> | on                                                                                                    |                  |
| refuse pour mettre fin à ce processus.                                                                                                    | s du nom d'utilisateur, du mot<br>votre cléGC. Si vous<br>sponsabilité de révoquer votre<br>eur et un nouveau mot de<br>evoquer votre cléGC pour des<br>e toute responsabilité (sauf en<br>la livraison du service CléGC,<br>e détails dans notre <u>Avis de</u><br>tions d'utilisation de la cléGC<br>léGC en sélectionnant <b>Je</b> |                  |

5. Créez votre nom d'utilisateur en combinant des lettres et un maximum de sept chiffres, et inscrivez-le dans la case prévue à cet effet. Cliquez ensuite sur « Continuer ».

**Conseil :** Prenez en note nom d'utilisateur et conservez-le dans un lieu sûr.

| Gouvernement<br>du Canada                                                                                                    | Government<br>of Canada                                                                                                    |                                                                                             | English              |
|----------------------------------------------------------------------------------------------------|----------------------------------------------------------------------------------------------------|---------------------------------------------------------------------------------------------|----------------------|
| Définitions                                                                                                    | Foire aux questions (FAQ)                                                                                                    |                                                                                             | Aide                 |
| <u>Accueil</u> S'enregistrer pour une cléGC                                                                                                    | - Étape 2 de 4                                                                                                    |                                                                                             |                      |
| Avis                                                                                                    | Nom d'utilisateur Mot de passe                                                                                                    | Ques                                                                                        | tions et réponses    |
| Créer votre nom d                                                                                                    | l'utilisateur                                                                                                    |                                                                                             |                      |
| Votre nom d'utilisateur doit contenir entre<br>aucun caractère spécial (par exemple : 9<br>recommandons :                                                                                                    | La protection des renseignements<br>personnels                                                                                                    |                                                                                             |                      |
| <ul> <li>de créer un nom d'utilisateur dont v<br/>personnes pourront difficilement de<br/>d'éviter d'utiliser des renseignemer<br/>(NAS), votre adresse postale ou vo<br/>d'assurer en tout temps la confider<br/>personne.</li> </ul> | Veuillez assurer la confidentialité de votre<br>nom d'utilisateur. Pour obtenir plus de<br>renseignements sur la façon dont la<br>protection de vos renseignements personnels<br>est assurée, veuillez consulter notre<br><u>Déclaration sur la collecte des</u><br>renseignements personnels. |                                                                                             |                      |
| Créez votre nom d'utilisateur : (obligato                                                                                                    | ire)                                                                                                    |                                                                                             |                      |
| Veuillez sélectionner <b>Continuer</b> pour po                                                                                                    | ursuivre ou <b>Annuler</b> pour mettre fin à ce processus.           Effacer tout         Annuler                                                                                                    | Liste de contrôle des<br>• 8 à 16 caractères<br>• Aucun caractère s<br>• Au plus 7 chiffres | s noms d'utilisateur |

- 6. Créez un mot de passe. Celui-ci :
  - doit comprendre de 8 à 16 caractères;
  - doit contenir au moins une lettre majuscule et une lettre minuscule;
  - doit contenir au moins un chiffre;
  - NE DOIT PAS contenir trois lettres consécutives se trouvant dans le même ordre que dans votre nom d'utilisateur.

**Conseil :** Prenez en note votre mot de passe et conservez-le dans un lieu sûr.

7. Saisissez votre mot de passe dans la case prévue à cet effet et confirmez-le dans la case suivante. Cliquez ensuite sur « Continuer ».

| *                            | Gouvernement<br>du Canada                                                                   | Government<br>of Canada                                                                                                    |                                                                                                    |                                                                                    |
|------------------------------|---------------------------------------------------------------------------------------------|----------------------------------------------------------------------------------------------------|----------------------------------------------------------------------------------------------------|------------------------------------------------------------------------------------|
|                              | Définitions                                                                                 | Foire aux questions (FAC                                                                                                    | ָ<br>(ב                                                                                                    | Aide                                                                               |
| Accueil S                    | 'enregistrer pour une cléGC                                                                 | - Étape 3 de 4                                                                                                    |                                                                                                    |                                                                                    |
|                              | Avis                                                                                        | Nom d'utilisateur Mot de                                                                                                    | e passe Que                                                                                                    | stions et réponses                                                                 |
| Créer                        | votre mot d                                                                                 | e passe                                                                                                    |                                                                                                    |                                                                                    |
| Votre mot de<br>majuscule, u | e passe doit contenir entre h<br>ne lettre minuscule, un chif<br>aractères consécutifs avec | uit et seize caractères, comprendre au moins une lettre<br>re, et des caractères valides. Votre mot de passe ne doit pas<br>e nom d'utilisateur | La protection des re<br>personnels                                                                                                    | enseignements                                                                      |
| Créez votre                  | mot de passe : <b>(obligatoire</b>                                                          | Veuillez assurer la con<br>de passe. Pour obteni                                                                                                | Veuillez assurer la confidentialité de votre<br>de passe. Pour obtenir plus de                                                                                                    |                                                                                    |
| Confirmez vo                 | otre mot de passe : <b>(obliga</b> t                                                        | oire)                                                                                                    | protection de vos rens<br>est assurée, veuillez o<br>Déclaration sur la colle<br>renseignements perso                                                                                                    | eignements perso<br>consulter notre<br>ecte des<br>onnels.                         |
| Veuillez séle                | ctionner <b>Continuer</b> pour po                                                           | ursuivre ou Annuler pour mettre fin à ce processus.                                                                                             |                                                                                                    |                                                                                    |
| - 1                          | Continuer                                                                                   | Effacer tout Annuler                                                                                                    | Liste de contrôle de                                                                                                    | s mots de passe                                                                    |
|                              |                                                                                             |                                                                                                    | <ul> <li>8 à 16 caractères</li> <li>Ne doit pas parta<br/>consécutifs avec</li> <li>Caractères validé</li> <li>Lettre(s) minuscu</li> <li>Lettre(s) majuscu</li> <li>Chiffre(s)</li> <li>Mots de passe id</li> </ul> | ;<br>ger 3 caractères<br>le nom d'utilisateu<br>:s<br>:le(s)<br>ile(s)<br>entiques |

8. Choisissez une question de récupération et saisissez la réponse dans la case « Ma réponse de récupération ». Saisissez ensuite dans les cases prévues à cet effet le nom d'une personne mémorable, une date mémorable, et des indices pour vous aider à vous en souvenir.

|                                            | Définitions                 |                   |                             | Foire aux quest   | ions (FAQ)                                 |                                                                           |                    | Aide                     |
|--------------------------------------------|-----------------------------|-------------------|-----------------------------|-------------------|--------------------------------------------|---------------------------------------------------------------------------|--------------------|--------------------------|
| <u>Accueil</u> S                           | l'enregistrer pour une      | cléGC - Étape 4   | de 4                        |                   |                                            |                                                                           |                    |                          |
|                                            | Avis                        |                   | Nom d'utilisateur           |                   | Mot de passe                               |                                                                           | Ques               | tions et réponses        |
| Créer                                      | vos ques                    | stions, I         | réponses et                 | t indice          | S                                          |                                                                           |                    |                          |
| Les questior<br>de passe.                  | ns, réponses et indice      | s de récupératio  | n sont utilisés pour vous a | aider si vous oub | liez votre mot                             | La protec<br>personne                                                     | tion des rer<br>Is | nseignements             |
| Sélectionnez                               | z une question de réc       | upération : (obli | gatoire)                    |                   |                                            | Veuillez assurer la confidentialité de vos                                |                    |                          |
| Veuillez sélectionner une question         |                             |                   |                             |                   | questions, réponses et indices de          |                                                                           |                    |                          |
| Ma réponse de récupération ; (obligatoire) |                             |                   |                             |                   |                                            | recuperation. Pour obtenir plus de<br>renseignements sur la façon dont la |                    |                          |
|                                            |                             |                   |                             |                   |                                            | protection                                                                | de vos rense       | ignements personn        |
| Ma personne                                | e mémorable : <b>(oblig</b> | atoire)           |                             |                   |                                            | Déclaratio                                                                | n sur la collec    | cte des                  |
|                                            |                             |                   |                             |                   |                                            | renseignei                                                                | ments person       | inels.                   |
| Mon indice a                               | au sujet de ma persor       | ine mémorable :   |                             |                   |                                            |                                                                           |                    |                          |
| Ma date mér                                | morable (AAAA-MM-           | l): (obligatoire  |                             |                   |                                            | Vos répon                                                                 | ses doivent c      | contenir au moins tro    |
|                                            |                             |                   |                             |                   | spécial (par exemple : %, #, @). Vos indic |                                                                           |                    |                          |
|                                            |                             |                   |                             |                   |                                            | doivent co                                                                | ntenir au moi      | ns trois caractères o    |
| Mon indice a                               | au sujet de ma date m       | iémorable :       |                             |                   |                                            | les caracté                                                               | ères de ponct      | uation suivants :        |
|                                            |                             |                   |                             |                   |                                            | apostroph                                                                 | e('), virgule (,)  | ), trait d'union (-), po |
|                                            | otionnos <b>Continuos</b> s |                   |                             |                   |                                            | (.) et point                                                              | uniteriogano       | лт ( <i>?</i> ).         |

**Conseil :** Prenez en note vos questions et réponses et conservez-les dans un lieu sûr.

9. Votre CléGC est maintenant créée. Cliquez sur le bouton « Continuer » pour accéder au Système national d'émission de permis en ligne.

| Gouvernement<br>du Canada                                                                 | Government<br>of Canada                                      |                                                                                                    | <u>English</u> |  |  |  |  |
|-------------------------------------------------------------------------------------------|--------------------------------------------------------------|----------------------------------------------------------------------------------------------------|----------------|--|--|--|--|
| Définitions                                                                               | Foire aux questions (FAQ)                                    |                                                                                                    | Aide           |  |  |  |  |
| Accueil S'enregistrer pour une cléGC - Complété                                           |                                                              |                                                                                                    |                |  |  |  |  |
| Vous avez créé votre cléGC avec succès.       La protection des renseignements personnels |                                                              |                                                                                                    |                |  |  |  |  |
| Veuillez sélectionner <b>Continuer</b> pour quit                                          | ter le service CléGC et retourner au ministère.<br>Continuer | Veuillez assurer la confidentialité de vo<br>nom d'utilisateur. Pour obtenir plus de<br>renseignements sur la façon dont la<br>protection de vos renseignements persi<br>est assurée, veuillez consulter notre<br><u>Déclaration sur la collecte des</u><br>renseignements personnels. |                |  |  |  |  |

10. Si vous avez reçu un code d'accès du MPO, veuillez consulter le guide étape par étape « <u>Réinitialisation du code d'accès</u> ». Si vous êtes un nouveau client du MPO et que vous utilisez le système pour <u>la première fois</u>, veuillez consulter le guide étape par étape « <u>Enregistrement autonome : créer un profil du MPO en ligne</u> » pour obtenir des instructions sur la configuration de votre profil en ligne. Si vous êtes un client existant du MPO et que vous avez perdu ou oublié votre nom d'utilisateur CléGC, veuillez consulter le guide étape par étape « <u>Récupération de profil en ligne : Numéro de récupération et</u> <u>questions sur les étapes de récupération</u> ».

Pour rejoindre le soutien à la clientèle :

- Par courriel : <u>fishing-peche@dfo-mpo.gc.ca</u> (veuillez inclure votre nom et la région du MPO dans laquelle vous vous trouvez). Vous recevrez une réponse à vos courriels dans un délai de quelques jours ouvrables.
- Par téléphone, au numéro sans frais : 1-877-535-7307. Un soutien téléphonique est offert du lundi au vendredi, de 7 h à 20 h (heure de l'Est).
- Par télécopieur au 613-990-1866
- à l'aide d'un appareil de télécommunication pour malentendants (ATS) au 1-800-465-7735